1.4

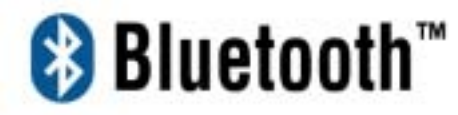

USB / PCMCIA / CF Adapter

Manual and

**Application note** 

# Index

| INTRODUCTION                         | 1        | How to pair with 6310                  | 89  |
|--------------------------------------|----------|----------------------------------------|-----|
|                                      |          | How to pair with 8910                  | 90  |
| CHAPTER1                             |          | How to pair with Ericsson T39m         | 91  |
| Package                              | 2        | $T_{\rm rest}$                         | 00  |
| Features                             | 2        | How to pair with Ericsson 168          | 92  |
| Specifications                       | 2        | How to sync with Ericsson T68 via      |     |
| Mechanics                            | 3        | XTNDConnectPC                          | 93  |
| Certification                        | 4        |                                        | /0  |
| Environmental Operating Ranges       | 4        | How to sync with Nokia 7650 via Nokia  | PC  |
| Power Consumption                    | 4        | Suite for 7650                         | 103 |
| Drivers support                      | 4        | How to establish Bluetooth connection  |     |
|                                      |          | with Nokia 3650                        | 109 |
| CHAPTER2                             |          | How to connect to Ericscon D200 via    | ,   |
| Setup for Windows 98/2000/ME/XP      | 6        | How to connect to Encision Pool via    |     |
| Setup for Mac                        | 13       | serial port                            | 120 |
|                                      |          | How to setup Hyper Terminal for        |     |
| CHAPTER3                             |          | Bluetooth transfer                     | 153 |
| Application note for Windows         |          | How to HotSync with Palm Bluetooth SD  | ю   |
| 98SE/ME/2000/XP                      | 14       | and Tungsten T                         | 150 |
| Icons used for Bluetooth devices and |          |                                        | 107 |
| services                             | 14       | How to dial-up from Palm Tungsten T to | )   |
| Network sharing setting for Windows  | 1/       | my PC's modem to surf the internet     | 162 |
| Pile transfer setting for windows    | 20<br>20 |                                        |     |
| FAX setting                          | 20       | Sending FAX VIA mobile phone with      |     |
| PIM Item Transfer setting            | 32       | WinFAXPro                              | 163 |
| PIM Synchronization setting          | 34       | Bluetooth Printing to HP Desk let 995c | 168 |
| Serial Port setting                  | 36       | Bidetooth Frinting to HF DeskJet 7750  | 100 |
| ActiveSync setting                   | 37       |                                        |     |
| Audio Gateway setting for windows    | 40       |                                        |     |
| Personal area network setting for    |          | CHAPTER6                               |     |
| Windows                              | 42       | Application note for Mac O.S.          | 172 |
| CHAPTER4                             |          |                                        |     |
| Setup for PocketPC2000 & PocketPC200 | 2        | TROUBLESHOOTING                        |     |
|                                      | 48       | Troubleshooting                        | 182 |
| Configuring BTW-CE                   | 54       | 5                                      |     |
| Network sharing setting for WinCE    | 63       |                                        |     |
| File transfer setting for WinCE      | 68       |                                        |     |
| Dial-up networking setting for WinCE | 72       |                                        |     |
| Serial Port setting for WinCE        | 81       |                                        |     |
| ActiveSync setting for WinCE         | 82       |                                        |     |
| Hosting a Personal area network      | 86       |                                        |     |
|                                      |          |                                        |     |

#### CHAPTER5

How to pair with my mobile phone 89

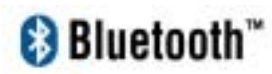

## Introduction

Bluetooth is an open specification for a cutting-edge technology that enables short-range wireless connections between desktop and laptop computers, personal digital assistants, cellular phones, printers, scanners, digital cameras and even home appliances — on a globally available band (2.4GHz) for worldwide compatibility. In a nutshell, Bluetooth unplugs your digital peripherals and makes cable clutter a thing of the past. Now you can connect your PDA or PC to Bluetooth<sup>™</sup> enabled mobile phone with this Bluetooth<sup>™</sup> adapter.

You can access e-mail & Internet no matter where you are with just a little help from your Bluetooth<sup>™</sup> mobile phone.

Plus, when you are back in the office, you can hook yourself up to your office network as well as communicate with other Bluetooth<sup>™</sup>-enabled devices.

## Chapter1

## Package

- One Bluetooth adapter
- One driver and software disk
- This user manual

## **Features**

- Bluetooth v1.1 compliant
- USB Bluetooth adapter support full speed USB v1.1 Interface.
- CF Bluetooth adapter complies with CompactFlash type I Interface.
- PCMCIA Bluetooth adapter complies with PC Card Standard, including PCMCIA release 2.1 and JEIDA 4.x standards.
- Wireless communication within a radius of 32 Feet (10 Meters) for Class 2 Bluetooth devices.
- Wireless communication within a radius of 328 Feet (100 Meters) for Class 1 Bluetooth devices.
- Connect up to 7 different Bluetooth enabled devices
- Encryption and authentication to ensure safe, secure communications
- Low power consumption

## **Specifications**

Main chip: CSR BlueCore 02

Protocol: Bluetooth 2.4 GHz ISM band frequency hopping

Data Rate: 721 Kbps

Connect up to 7 devices in a **Piconet** 

Antenna: Integrated inside the adapter

0dBm(Class 2) Bluetooth radio:

Connection within a range of up to 32 feet (10 meters)

Class1 Bluetooth radio:

Connection within a range of up to 328 feet (100 meters)

Sensitivity: -80dbm at 0.1% Bit Error Rate (BER)

Security: encrypted link, authentication

#### Bluetooth profile support includes:

Generic Access Profile (GAP)

Serial Port Profile (SPP)

Service Discovery Application Profile (SDAP)

Generic Object Exchange Profile (GOEP)

Object Push Profile (OPP)

File Transfer Profile (FTP)

Dial-up Network Profile (DUN)

LAN Access Profile (LAP)

Fax Profile (FAX)

Synchronization Profile

Headset Profile

Personal Area Network (PAN)

Human Interface Device (HID)

Hardcopy Cable Replacement Profile (HCRP)

## Mechanics

USB Bluetooth Dimension:

58.6 x 19.8 x 8.1 mm (L x W x H) (for Class 2)

72.2 x 29.8 x 8.5 mm (L x W x H) (for Class 1 width including external antenna)

CF Bluetooth Dimension:

47.3 x 42.9 x 4.58 mm (L x W x H)

PCMCIA Bluetooth Dimension:

86 x 54 x 5 mm (L x W x H)

Certification

FCC, CE, BQB

## **Environmental Operating Ranges**

•Temperature: 0 ~ 50% •Humidity: 10 ~ 90%

## **Power Consumption**

USB Bluetooth:

Typical: 40mA/5V Maximum: 90mA/5V

CF Bluetooth:

Typical: 40mA/3.3V Maximum: 90mA/3.3V

PCMCIA Bluetooth:

Typical: 70mA/5V Maximum: 210mA/5V Idle: 25mA/5V

## **LED Indication**

CF adapter LED: Power on, Activity

PCMCIA adapter LED: Activity

## **Drivers support**

USB Bluetooth:

Windows 98SE, Me, 2000, XP, MAC O.S. 10.2.x

CF Bluetooth:

Windows 98SE, Me, 2000, XP, PPC2000, PPC2002, PPC2003

PCMCIA Bluetooth:

Windows 98SE, Me, 2000, XP

2

## Chapter2

## Setup for Windows 98SE/2000/ME/XP

## Installing Bluetooth software for Windows

(1) Place installation CD into PC and the setup menu should launch automatically.

If the setup menu does not launch automatically, use Windows Explorer to navigate to the appropriate CD-ROM drive and run **"bsetup"**.

## (2) Select "Install Drivers and Application Software".

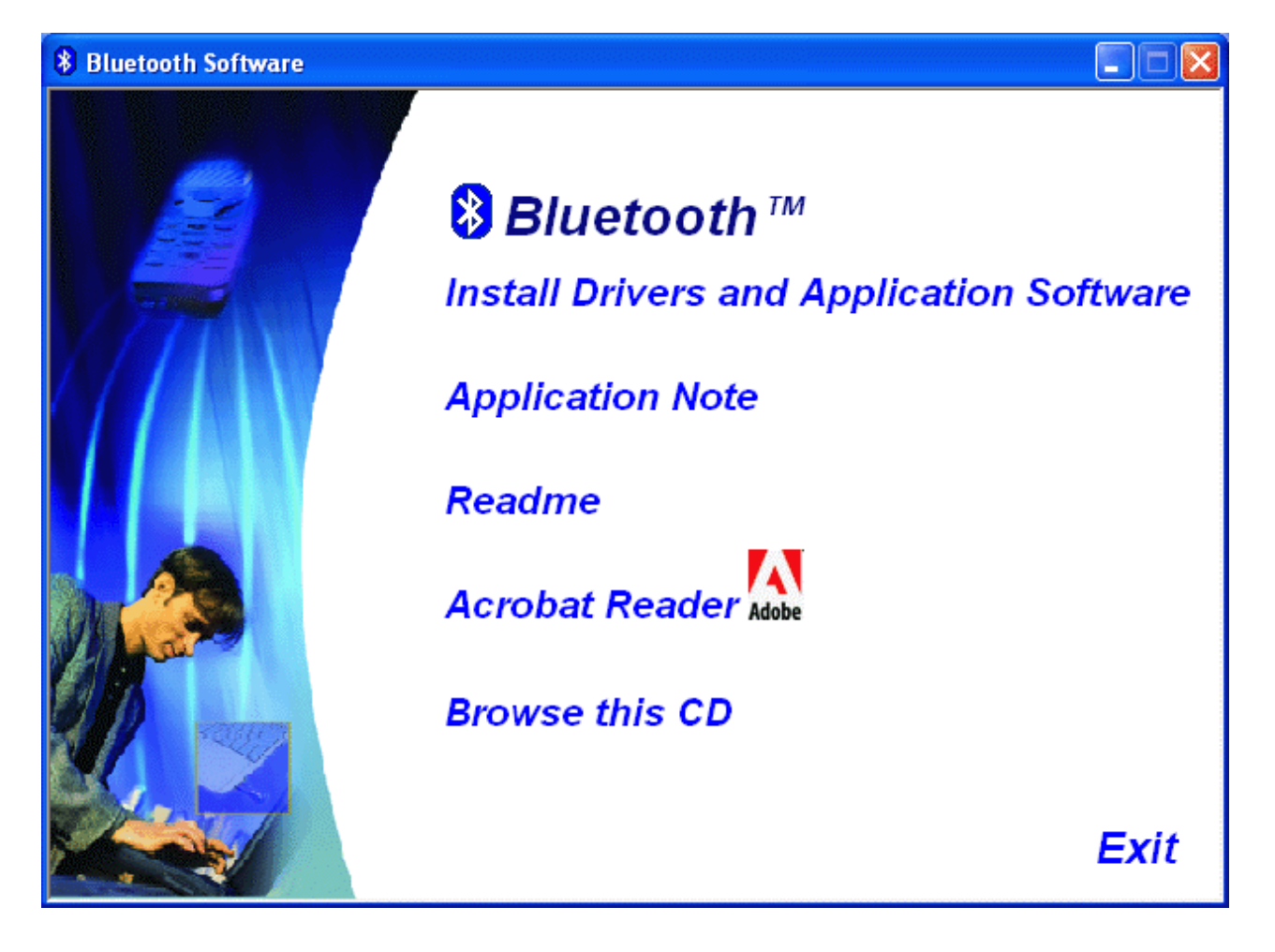

(3) Please select your device from the menu.

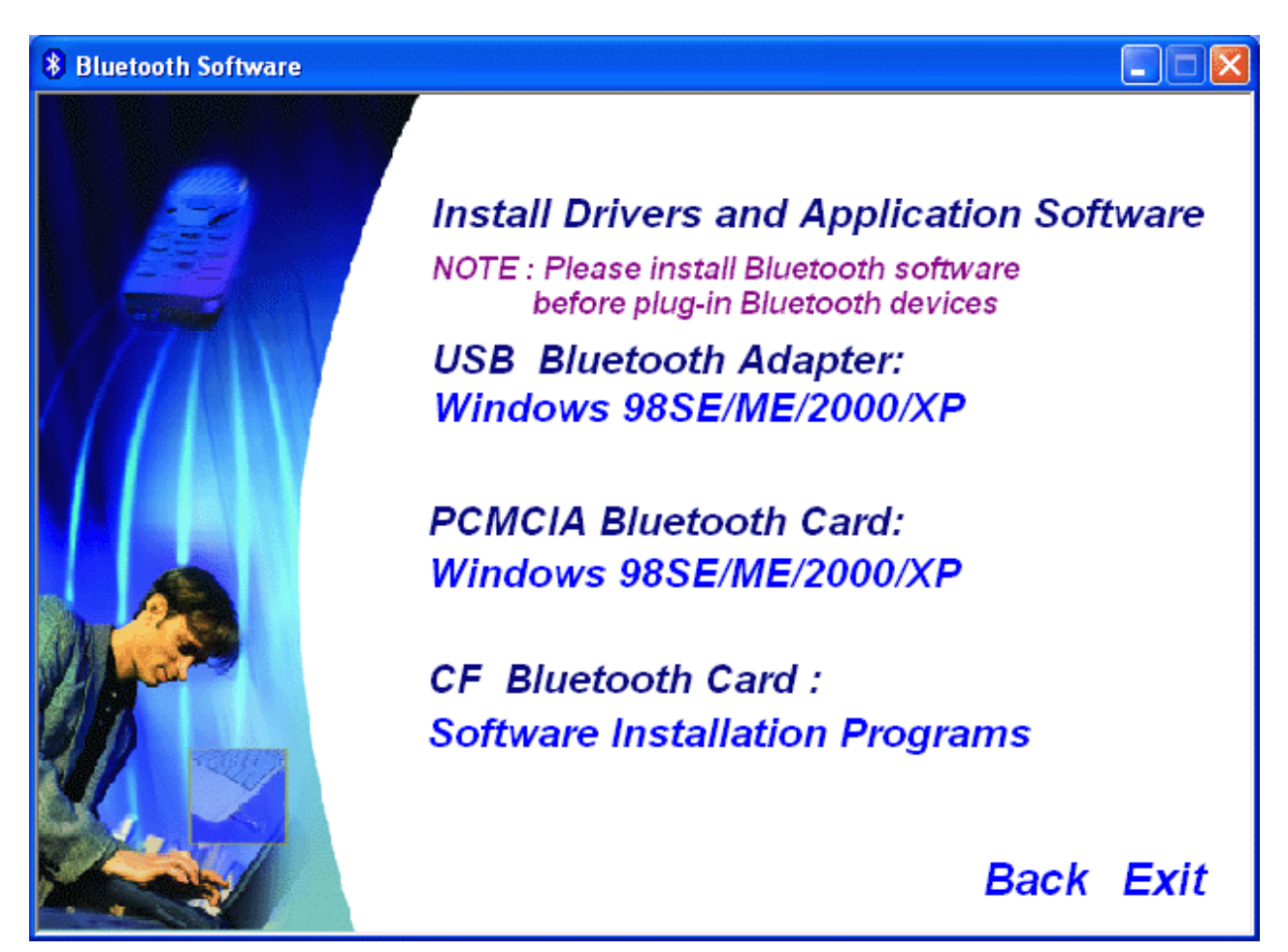

- (4) Complete the following steps to install Bluetooth software:
- (a) Exit all applications.
- (b) InstallShield Wizard setup dialog box will automatically be displayed.
- (c) Follow the instructions on screen:
- (d) On the *Welcome* screen, click the "Next" button.

| 🖟 Bluetooth Software 1.4.2 Build 10 - InstallShield Wizard 🛛 🛛 🔀 |                                                                                                    |  |  |
|------------------------------------------------------------------|----------------------------------------------------------------------------------------------------|--|--|
| California -                                                     | Welcome to the InstallShield Wizard for<br>Bluetooth Software 1.4.2 Build 10                              |  |  |
|                                                                  | The InstallShield(R) Wizard will install Bluetooth Software on<br>your computer. To continue, click Next. |  |  |
|                                                                  | WARNING: This program is protected by copyright law and international treaties.                           |  |  |
|                                                                  | < Back Next > Cancel                                                                                      |  |  |

(e) When the *License Agreement* screen is displayed, read the License Agreement, then click the radio button to the left of "I accept the terms in the license agreement" and click the "Next" button.

| 🖟 Bluetooth Software 1.4.2 Build 10 - InstallShield Wizard 🛛 🔀                                                                                                    |
|----------------------------------------------------------------------------------------------------|
| License Agreement Please read the following license agreement carefully.                                                                                                    |
| BLUETOOTH ("BLUETOOTH") IS WILLING TO LICENSE<br>THE BLUETOOTH SOFTWARE ACCOMPANYING THIS<br>LICENSE AGREEMENT (THE "SOFTWARE") TO YOU<br>ONLY ON THE CONDITION THAT YOU ACCEPT ALL OF<br>THE TERMS IN THIS AGREEMENT. PLEASE READ THE<br>TERMS CAREFULLY. BY CLICKING ON THE "I ACCEPT<br>THE TERMS OF THIS LICENSE AGREEMENT" BUTTON<br>YOU ACKNOWLEDGE THAT YOU HAVE READ THIS<br>AGREEMENT, UNDERSTAND IT AND AGREE TO BE |
| <ul> <li>I accept the terms in the license agreement</li> <li>I do not accept the terms in the license agreement</li> <li>InstallShield <a href="https://wext.solution.com">Kext solution.com</a></li> <li>Cancel</li> </ul>                                                                                                    |

(f) You can choose the destination folder in your system, if you do not want to change the destination folder please click "**Next**". On the *Destination Folder* screen, click the **Change** button to browse to a new destination folder for the Bluetooth software. Otherwise, click the "**Next**" button to accept the default folder.

| 🔀 Bluetoo                     | th Software 1.4.2 Build 10 - InstallShield Wizard 🛛 🛛 🔀                                      |
|-------------------------------|----------------------------------------------------------------------------------------------|
| <b>Destinati</b><br>Click Nex | on Folder<br>At to install to this folder, or click Change to install to a different folder. |
|                               | Install Bluetooth Software 1.4.2 Build 10 to:<br>C:\Program Files\Bluetooth Software\        |
| InstallShield –               | < <u>B</u> ack <u>N</u> ext > Cancel                                                         |

(g) The system is ready to install the Bluetooth software. If you need to review or change any settings, click the **"Back**" button. Click the **"Cancel"** button to exit the Wizard. Otherwise, click the **"Install"** button.

| 🖟 Bluetooth Software 1.4.2 Build 10 - InstallShield Wizard                                                                                     |                 |
|----------------------------------------------------------------------------------------------------|-----------------|
| <b>Ready to Install the Program</b><br>The wizard is ready to begin installation.                                                              | (A)             |
| Click Install to begin the installation.<br>If you want to review or change any of your installation settings, click Back.<br>exit the wizard. | Click Cancel to |
| InstallShield                                                                                                    | Cancel          |

(h) For Windows 2000/XP users, system will popup a **"Driver Signature Notice"**, please click the **"OK"** button.

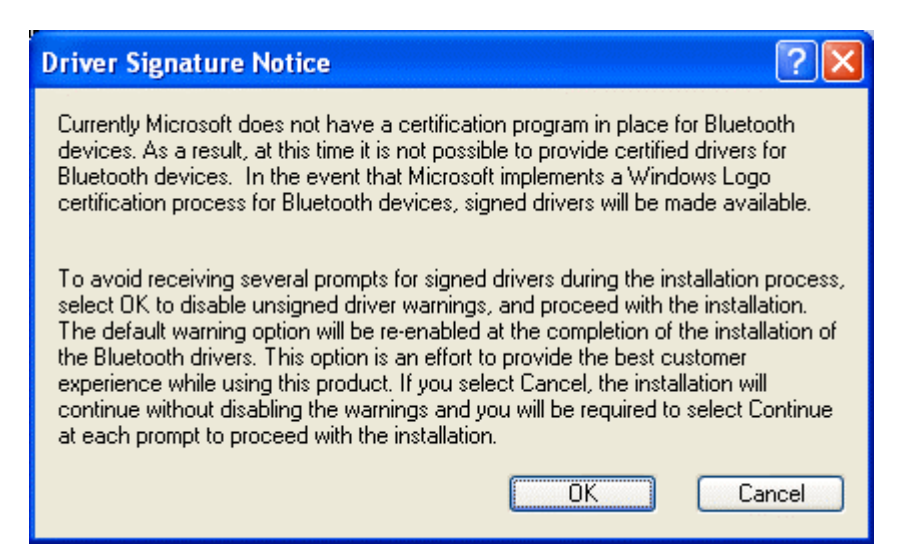

(i) During the installation, system will try to detect your Bluetooth device, please plug in your Bluetooth device when the following message is displayed. Then click **"OK**" to continue, or you can click **"Cancel"** to continue the installation without the Bluetooth device.

| Bluetoo | th device not found                                                                                                    |
|---------|----------------------------------------------------------------------------------------------------|
| 1       | No Bluetooth device was detected. Please make sure that<br>your Bluetooth device is plugged in properly and<br>click 'OK' to continue installation. Click 'Cancel'<br>to continue installation without the Bluetooth device. |

(j) When the installation is completed, please click the "Finish" button.

| 🖟 Bluetooth Software - Ins | tallShield Wizard 🛛 🛛 🔀                                                                                     |
|----------------------------|----------------------------------------------------------------------------------------------------|
| CARE .                     | InstallShield Wizard Completed                                                                              |
|                            | The InstallShield Wizard has successfully installed Bluetooth<br>Software. Click Finish to exit the wizard. |
|                            | < <u>B</u> ack <b><u>Finish</u></b> Cancel                                                                  |

For more information of Bluetooth software Configuration & User's Guide, please refer to Chapter 3 of this application note.

## **Setup for Mac**

## Mac O.S.X 10.2

Mac O.S. 10.2.x has build-in Bluetooth software for USB Bluetooth adapters, therefore no additional Bluetooth software is required. Simply plug in the USB Bluetooth adapter and a Bluetooth icon will appear in the System folder. Open the Bluetooth applet to configure the Bluetooth functions on your Mac system.

# 3

## Chapter3

## Application note for Windows 98SE/ME/2000/XP

## 3.1 Icons used for Bluetooth devices and services

Bluetooth icons provide at-a-glance feedback about a device or service's status by changing appearance.

The Bluetooth icon in the Windows system tray provides feedback about Bluetooth status. **Basic Bluetooth Icon** 

| Blueto                     | oth Icon Indicat    | es Bluetooth                                                                                                    | Status          |
|----------------------------|---------------------|----------------------------------------------------------------------------------------------------|-----------------|
| Enabled                    | Disab               | oled                                                                                                    | Connected       |
| 8                          |                     |                                                                                                    | 8               |
| Blue with White            | Blue wit            | th Red                                                                                                    | Blue with Green |
| Device Icons for Wir       | ndows 98SE, Me      | and 2K                                                                                                    |                 |
| De                         | vice loons for Wind | ows 9x, Me and 2                                                                                                    | K               |
| Name                       | Normal              | Indicates Bluetooth Status Disabled Connected Blue with Red Blue with Green SE, Me and 2K for Windows 9x, Me and 2K nal Connected Paired Connected Paired Connected Paired Connected Paired Connected Paired Connected Paired Connected Paired Connected Paired Connected Paired Connected Paired Connected Paired Connected Connected Paired Connected Connected Co |                 |
| Audio Gateway              |                     |                                                                                                    |                 |
| Desktop                    |                     |                                                                                                    |                 |
| Headset                    |                     |                                                                                                    |                 |
| Laptop                     | Ľ                   |                                                                                                    | 2               |
| Modem                      | <u> </u>            |                                                                                                    |                 |
| Network Access Point       | 1<br>∟              |                                                                                                    |                 |
| Personal Digital Assistant |                     |                                                                                                    |                 |
| Printer                    |                     |                                                                                                    |                 |
| Telephone                  |                     |                                                                                                    |                 |
| Unknown                    | ?                   | 8                                                                                                    |                 |

Service Icons for Windows 98SE, Me and 2K

| Service Icons for Windows 9x, Me and 2K |                           |                           |                          |  |
|-----------------------------------------|---------------------------|---------------------------|--------------------------|--|
| Name                                    | Normal                    | Connected                 | Not Available*           |  |
| Audio Gateway                           |                           |                           |                          |  |
| Dial-up Networking                      | 2                         | -                         | -                        |  |
| Fax                                     | C)                        | <b>\$</b>                 | <b>S</b>                 |  |
| Headset                                 |                           |                           |                          |  |
| Network Access                          | - E                       |                           |                          |  |
| PIM Item Transfer                       | <b>A</b>                  |                           |                          |  |
| PIM Synchronization                     |                           |                           |                          |  |
| Public Folder                           |                           |                           |                          |  |
| Serial Port                             | 3                         | 2                         | , I                      |  |
| *Services may be unavailable b          | ecause they are in use or | because the necessary has | rdware is not installed. |  |

## Device Icons for Windows XP

| Device Icons for Windows XP |           |                                                                                                    |          |  |  |
|-----------------------------|-----------|----------------------------------------------------------------------------------------------------|----------|--|--|
| Name                        | Normal    | Connected                                                                                                    | Paired   |  |  |
| Audio Gateway               | 5         |                                                                                                    | S.       |  |  |
| Desktop                     |           |                                                                                                    | <b>M</b> |  |  |
| Headset                     |           |                                                                                                    |          |  |  |
| Laptop                      |           |                                                                                                    |          |  |  |
| Modem                       | <b>\$</b> |                                                                                                    |          |  |  |
| Network Access Point        | -         | - Angel - Angel - Ange | đ.       |  |  |
| Personal Digital Assistant  |           |                                                                                                    |          |  |  |
| Printer                     | Ś         |                                                                                                    |          |  |  |
| Telephone                   | 1         |                                                                                                    |          |  |  |
| Unknown Device              | 8         |                                                                                                    |          |  |  |

Service Icons for Windows XP

|                            | Service Ico            | ns for Windows XP            |                            |
|----------------------------|------------------------|------------------------------|----------------------------|
| Name                       | Normal                 | Connected                    | Not Available*             |
| Audio Gateway              |                        |                              |                            |
| Dial-up Networking         |                        |                              |                            |
| Fax                        |                        |                              |                            |
| Headset                    |                        |                              |                            |
| Network Access             |                        |                              |                            |
| PIM Item Transfer          | <b>P</b>               |                              |                            |
| PIM Synchronization        |                        |                              |                            |
| Public Folder              | 1                      |                              |                            |
| Serial Port                |                        |                              |                            |
| *Services may be unavailab | le because they are in | use or because the necessary | hardware is not installed. |

**NOTE:** Only available services are displayed in the menus

## 3.2. Network sharing setting for Windows

The Network Access service permits a Bluetooth enabled PC (client) to access the Internet via another Bluetooth enabled PC (Server) that already has an Ethernet connection.

#### Windows network sharing setting

PC to PC (Windows 2000 or Windows XP)

1. To enable Internet Connection Sharing on the server PC

2. Click on **Start menu-->Settings -->Network and Dial-up Connections** and find your Local Area Connection (LAN) that is connected to the Internet.

3. Right click the active LAN connection to open the "Properties" dialog box.

| Local Area C    | onnectio    | on 4 Prop      | erties    |               | ?      |
|-----------------|-------------|----------------|-----------|---------------|--------|
| General Authen  | ication A   | dvanced        |           |               |        |
| Connect using:  |             |                |           |               |        |
| 🕎 Intel 2114    | 3-Based P   | CI Fast Ethe   | ernet Ada | pter (Generio | c)     |
|                 |             |                |           | Configu       | re     |
| This connection | uses the f  | ollowing item  | IS:       | <u></u>       |        |
| Client fr       | r Microsof  | t Networks     |           |               | ~      |
| 🗹 📮 File and    | Printer Sk  | haring for Mid | crosoft N | etworks       | B      |
| 🗹 📮 QoS Pa      | cket Sche   | eduler         |           | 0.4040700000  |        |
| Microso         | ft IPv6 De  | veloper Edit   | ion       |               | ~      |
| <               |             | 1111           |           |               | >      |
| Install         |             | Uninstall      |           | Properti      | es     |
|                 |             | <u></u>        |           | 1 Tobera      |        |
| Description     |             |                |           |               |        |
| Allows your co  | imputer to  | access reso    | ources on | a Microsoft   |        |
| network.        |             |                |           |               |        |
| 2               |             |                |           |               |        |
| Show icon in    | notificatio | n area when    | connect   | ed            |        |
|                 |             |                |           | 1070          |        |
|                 |             |                |           |               |        |
|                 |             |                |           |               |        |
|                 |             |                | OK        |               | Cancel |

4. Click on **"Advanced**" tab and select the **"Internet Connection Sharing**" checkbox to enable Internet sharing.

|        | Authentication Advanced                                                                              |
|--------|----------------------------------------------------------------------------------------------------|
| Intern | net Connection Firewall                                                                              |
| ∎<br>a | rotect my computer and network by limiting or preventing<br>ccess to this computer from the Internet |
| Lear   | n more about Internet Connection Firewall.                                                           |
| Intern | net Connection Sharing                                                                               |
|        | llow other <u>n</u> etwork users to connect through this<br>omputer's Internet connection            |
| Al 🔽   | llow other network users to control or disable the<br>hared Internet connection                      |
| Lear   | n more about Internet Connection Sharing.                                                            |
|        |                                                                                                    |